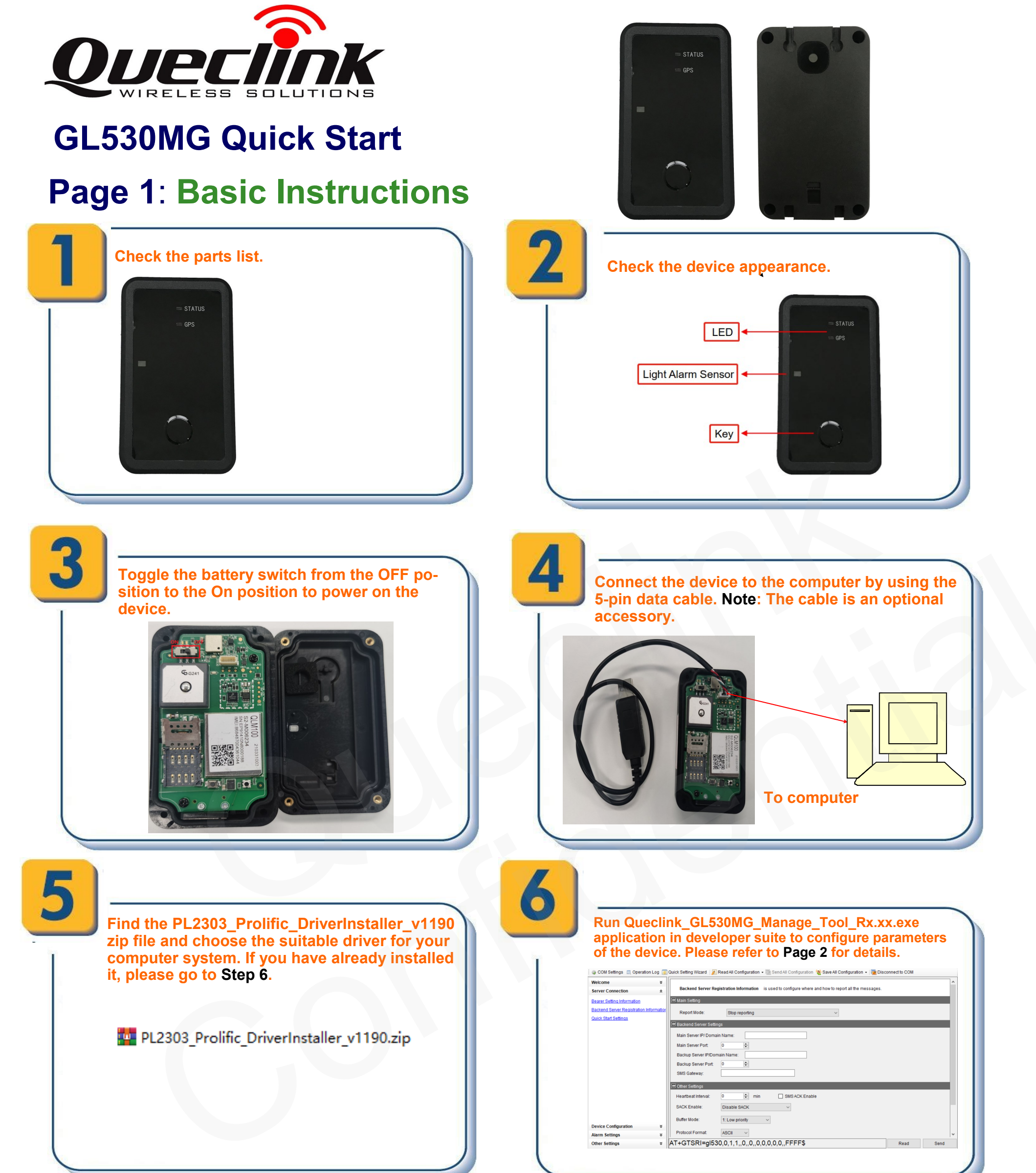

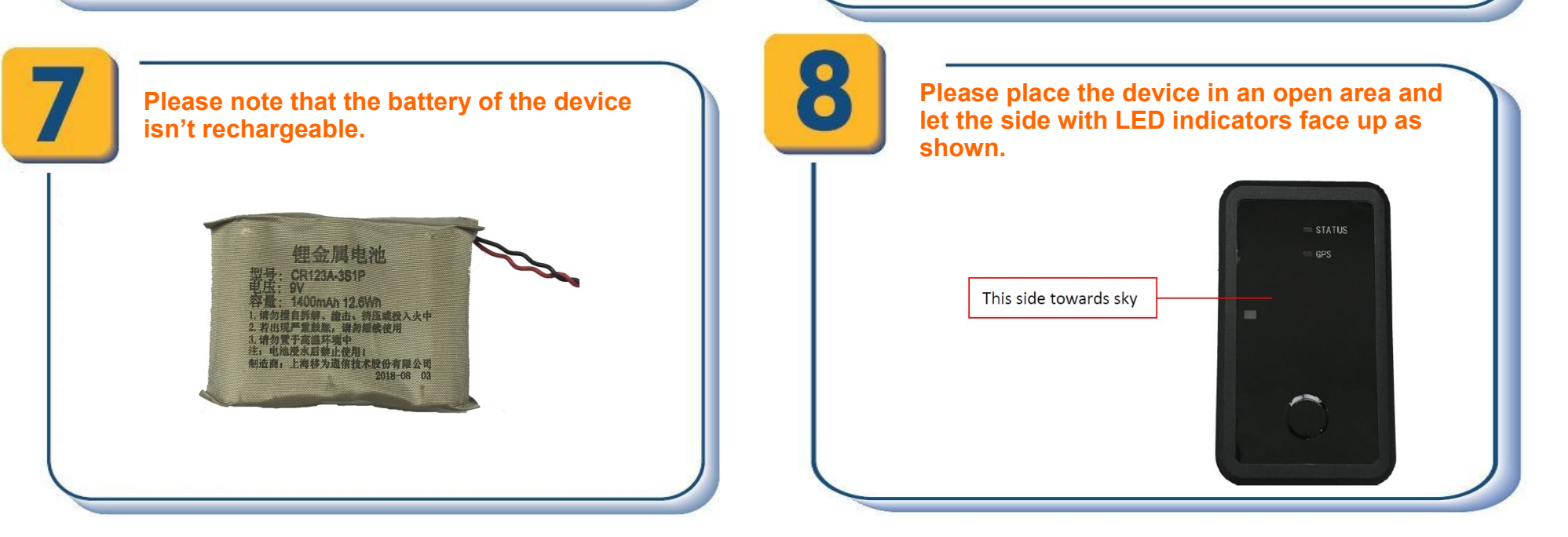

## Page 2: Manage Tool Instructions for PC

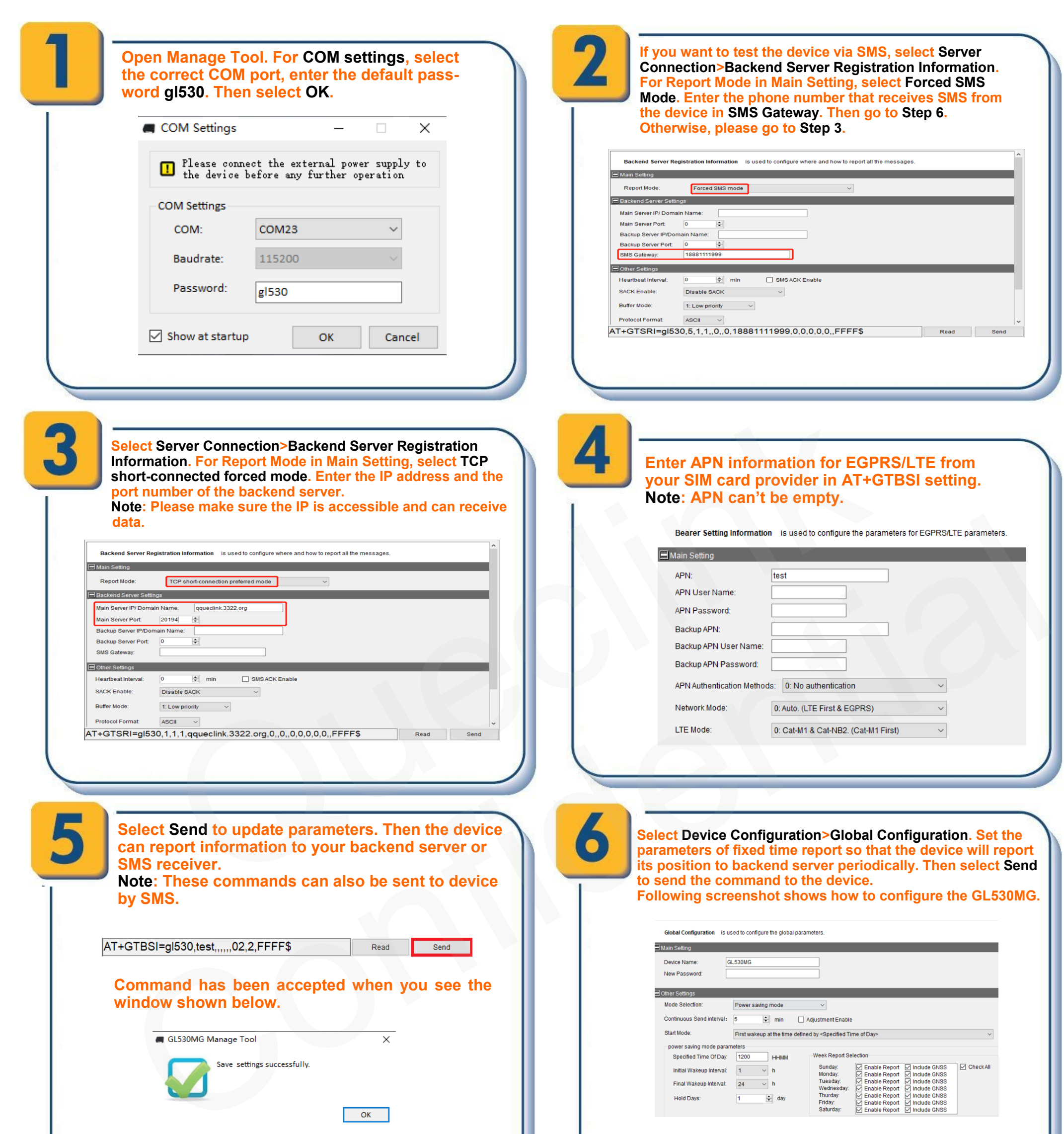

To create a Circular Geo-fence, select Alarm Settings>Circular Geo-Fence Information. Set the parameters and select Send to send the command to the device.

| Circular Geo-Fence Information | is used to configure the parameters of Circular Geo-Fence. |
|--------------------------------|------------------------------------------------------------|
|                                |                                                            |

| GEO ID:    | 1 ~               |   |
|------------|-------------------|---|
| Mode:      | Entering the zone | ~ |
| Longitude: | 121.000000        |   |
| Latitude:  | 31.000000         |   |
| Radius:    | 50 🗢 m            |   |

Following these steps, the device should activate basic tracking functions such as fixed-time report and Geofence. For other advanced functions, please refer to the GL530MG @Track Air Interface Protocol or reach out to our FAE team at <a href="mailto:support@queclink.com">support@queclink.com</a>.

For more info, please visit: Website: <u>www.queclink.com</u>

> Queclink Yana Hu 2023.04.13